## How To Setup an REO/Bank Owned Property Search

- 1. Click on the "Find a Home" button on www.keytothebay.com
- 2. Select a County from the map

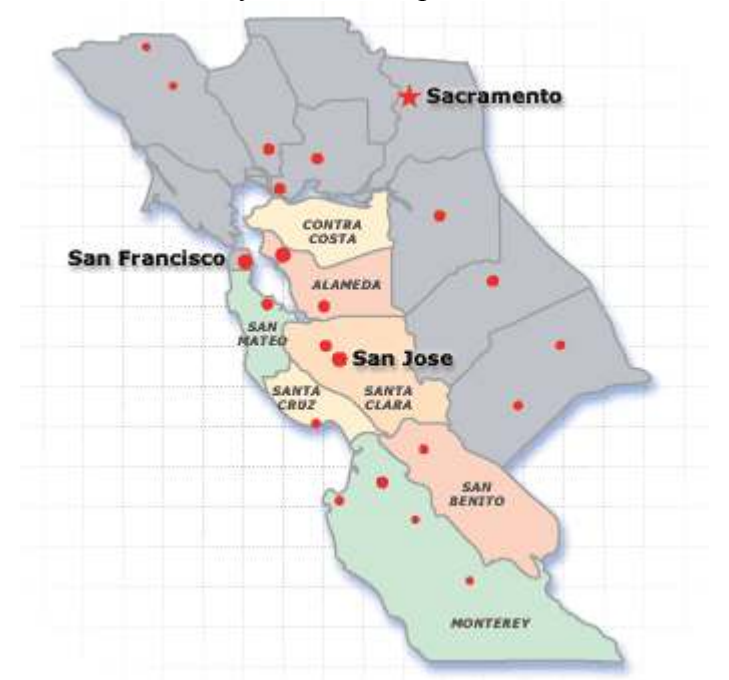

- 3. On the next screen, add any cities of interest
- 4. In the Special Conditions field, check the "REO/Bank/HUD/Corp Owned" box
- 5. Fill in the next screen and hit "Save Search"
- 6. A confirmation number will be emailed to you. Check your email for that number.
- 7. Put the confirmation number in the box and click "Finish"

Congratulations! You will now immediately see all listings that fit your search criteria and you will be continually notified of any new listings that meet your criteria via email the day they appear on the market.